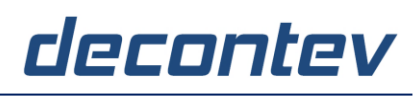

Quick-Guide

#### decontev-Observer

**decontev-Observer** is a Nagios-Client, a Nagios-Frontend for Windows and Linux which can visualize monitoring results provided by one or more Nagios-Servers in a comfortable graphical user interface (GUI).

The following Quick-Guide will show you in a few simple steps how **decontev-Observer** has to be configured to visualize the monitoring-result of a Nagios-Service.

#### **Prerequisites**

- Operating System
  - Windows 7, 8, 10, 11
  - o Windows Server 2016, 2019, 2022
  - o Linux Ubuntu
- a running Nagios-Server
- configured and running Host(s) and Service(s) on the Nagios-Server

#### 1. Installation and 1<sup>st</sup> Start

- execute installation file 'setup\_decontev\_observer.exe' and follow the instructions to install decontev-Observer
- after successful installation start decontev-Observer

| Tree Region                                                            | Cluster Ager                                                    | [1] decont    | ev-Observer                                                                  | E×0            | • _ *       |
|------------------------------------------------------------------------|-----------------------------------------------------------------|---------------|------------------------------------------------------------------------------|----------------|-------------|
| Agent                                                                  | Config                                                          | last Check    | last OK                                                                      | Add. Info      | Statu       |
| 🖃 🥚 Monitoring Netwo                                                   | ork [1 Agents]                                                  |               |                                                                              | C:\Users\decon |             |
| 🖻 🔵 Region_0                                                           | [1 Agents]                                                      |               |                                                                              |                |             |
| Cluster_0                                                              | [1 Agents]                                                      |               |                                                                              |                |             |
|                                                                        | Agent_0                                                         |               |                                                                              |                |             |
|                                                                        |                                                                 |               |                                                                              |                |             |
|                                                                        |                                                                 |               |                                                                              |                |             |
|                                                                        |                                                                 |               |                                                                              |                |             |
|                                                                        |                                                                 |               |                                                                              |                |             |
|                                                                        |                                                                 |               |                                                                              |                |             |
|                                                                        |                                                                 |               |                                                                              |                |             |
|                                                                        |                                                                 |               |                                                                              |                |             |
|                                                                        |                                                                 |               |                                                                              |                |             |
|                                                                        | Nagios Info Add. Info                                           | Status Info   |                                                                              |                |             |
| Description     Contact  work Description                              | Nagios Info Add. Info                                           | ) Status Info |                                                                              |                |             |
| Description Contact                                                    | Nagios Info Add. Info                                           | Status Info   |                                                                              |                | ^           |
| Description Contact                                                    | Nagios Info Add. Info                                           | Status Info   |                                                                              |                | ~           |
| Description Contact                                                    | Nagios Info Add. Info                                           | Status Info   |                                                                              |                |             |
| Description Contact                                                    | Nagios Info Add. Info                                           | Status Info   | Svistem                                                                      |                | ~<br>~<br>~ |
| Description Contact<br>work Description<br>State NAGI<br>On Chk Server | Nagios Info Add. Info<br>OS Observer-IP<br>8 Error Bind Address | Status Info   | System<br>n SSL Agents Start                                                 |                |             |
| Description Contact<br>work Description                                | OS<br>Error<br>I Observer-IP<br>Bind Address                    | Status Info   | System           n SSL Agents         Start           1         2024-04-27 1 | D:46:24        |             |

Figure 1: main-window of **decontev-Observer** after 1<sup>st</sup> start

## decontev

### 2. Setup Nagios-Server Connection

| PIS C                  |           | Region       | Cluster     | Apent           | [1] Na  | igios-Observ | /er      | <b>E</b> 🔀 | 90 <b>- X</b> |
|------------------------|-----------|--------------|-------------|-----------------|---------|--------------|----------|------------|---------------|
|                        | Agent     |              |             | 0               | nfia    | last Ch      | eck      | last OK    | Info          |
|                        | - Monito  | ring Network |             |                 | Agents  | idst ch      | cck      | last on    |               |
|                        | R. O. Ren | ion 0        |             | n               | Agento  |              |          |            |               |
| ntev Observer - Main S | ettings   |              |             |                 |         |              | ×        |            |               |
| ios-Observer           | Nagios S  | erver        | <b>a</b>    |                 |         |              |          |            |               |
| tein Options           | a support | rver List    | 3           |                 |         |              |          |            |               |
| lagios Server          |           | E -          |             |                 |         |              |          |            |               |
| Status (Citalian       | Chate M   |              | Haste       | Inst Charle     | Marrian | Address      |          |            |               |
| calus-/ Siteview       | State M   | ame          | noso        | last Check      | version | Address      |          |            |               |
| oois                   | 2         |              |             |                 |         |              |          |            | ^             |
|                        | 2         |              | Setup Nagio | is-Server       |         |              |          |            | ×             |
|                        |           |              | Name        |                 |         |              |          |            | ~             |
|                        |           |              | Nagios-Serv | er_0            | P       | Active       |          |            |               |
|                        |           |              | URL         |                 |         |              |          |            |               |
|                        |           |              |             |                 |         |              |          |            | 🧟 📘 🖸         |
|                        |           |              | User        |                 | Pa      | ssword       |          |            |               |
|                        |           |              |             |                 |         |              |          |            | <u> </u>      |
|                        |           |              | connect Tim | eout check inte | rval    |              | N .      |            |               |
|                        |           |              | 3 - 5       | ec 60 ÷         | sec     |              |          |            |               |
|                        | Ontions   |              |             | ,               | ,       |              |          |            |               |
|                        | options   |              | info        |                 |         |              |          | - 4        |               |
|                        | E Log H   | TTP-Response |             |                 |         |              |          |            |               |
|                        | L         |              |             |                 |         |              | _        | 1          |               |
|                        |           |              |             |                 |         | 📀 ОК         | 🔀 Cancel | 🛛 🕜 Hel    | P             |
|                        |           |              |             |                 |         |              |          |            |               |

Figure 2: setup Nagios-Server connection

- [1] open main-setting dialog
- [2] select 'Nagios-Server' in the left tree
- [3] click button 'add Server'
- [4] enter the Nagios-Server URL as well as the appropriate credentials
- [5] test the Nagios-Server connection

# decontev

### 3. Agent configuration part 1

| ⋴∊∞⇔⋩ఽ∟                                                                                                    |                                                                                                    | [1] Nagio                                                                                                    | s-Observer                                                                      | E×0                                         | 0_8             |
|----------------------------------------------------------------------------------------------------|----------------------------------------------------------------------------------------------------|----------------------------------------------------------------------------------------------------|---------------------------------------------------------------------------------|---------------------------------------------|-----------------|
| Agent  Agent  Region_0  Custer_0  Custer_0  Agent  Agent Agent  Agent Agent  Agent  Agent  Agent  Agent  Agent  Ag | duster<br>12<br>gent 0                                                                                                    | Config [1 Agents] [1 Agents] [1 Agents]                                                                                     | last Check                                                                      | last OK                                     | Info<br>C:\User |
| Agent Description                                                                                                    | decontev Observer     Agent Settings     Main Options     Contact / Info     Necles Monitor     General     remptaces     Remote Access | Agent Configuration     General     Nagios-Server     Nagios-Server     Host     Timeout     5 sec     Info     decontev OI | 0 [https://192.168.0.58/r<br>check Interval<br>300 - sec<br>sserver - Host-List | agios/]<br><sup>*</sup> Debug HTTP Response | 4               |
|                                                                                                    |                                                                                                    | State Nar                                                                                                    | ne<br>andre-csl-pc<br>andre-pc-1<br>linux_20_vm<br>localhost<br>raspi_64        | Services<br>4<br>11<br>4<br>8<br>4          | 6               |

Figure 3: assignment Nagios-Server and Host

- [1] select the Monitoring-Agent to be configured
- [2] click button 'Agent Configuration'
- [3] select 'Nagios Monitoring General' in the left tree
- [4] select the Nagios-Server from the list
- [5] click to get a list of hosts from the selected Nagios-Server
- [6] select a host from the list

## decontev

### 4. Agent configuration part 2

| Tree Region Cluster          | Agent [1] Nagios-Ob                                                                                                    | server                                   |                                   | ×                        |
|------------------------------|----------------------------------------------------------------------------------------------------|------------------------------------------|-----------------------------------|--------------------------|
| Agent                        | Config                                                                                                    | st Check las                             | t OK Info                         |                          |
| - Monitoring Network         | [1 Agents]                                                                                                    |                                          | C:\Us                             | H                        |
| 🖻 🌑 Region_0                 | [1 Agents]                                                                                                    |                                          |                                   |                          |
| ⊡   Cluster_0                | [1 Agents]                                                                                                    |                                          |                                   |                          |
| Agent_0                      | andre-pc-1                                                                                                    |                                          |                                   |                          |
| 👚 🟦 decontev Observ          | ver - Agent Configuration                                                                                                    |                                          |                                   | – 🗆 🗙                    |
| E Agent Settings             | Templates                                                                                                    |                                          |                                   |                          |
| Description Con Main Options | Monitoring Templates                                                                                                    |                                          |                                   |                          |
| Contact / Info               |                                                                                                    |                                          | _                                 |                          |
| General                      | No. Name                                                                                                    | Rec                                      | 2 t short Name                    | Info                     |
| Templates                    | 00 V template_00                                                                                                    | 1                                        | CPU                               |                          |
| Renote Acces                 | ss 01 template 01                                                                                                    | 0                                        | 300 T 01                          |                          |
| State                        | 2 decontev Observer - Setup                                                                                                    | Nagios Monitoring-Temp                   | plate                             | ×                        |
|                              | Options                                                                                                    |                                          |                                   |                          |
|                              | Name Name                                                                                                    |                                          | Interval [sec] short              | Name                     |
|                              | 00                                                                                                    |                                          |                                   |                          |
|                              | 00 CPU Usage                                                                                                    |                                          | 300 🛨  CPU                        |                          |
|                              | 00 CPU Usage                                                                                                    |                                          | 300 🗄  CPU                        |                          |
|                              | CPU Usage                                                                                                    |                                          | 300 <u></u> ⊂PU                   |                          |
|                              | 3 Service Requests                                                                                                    |                                          | 300 <u>∃</u>  CPU                 |                          |
|                              | 3 Service Requests                                                                                                    |                                          | 300 <u></u>  CPU                  |                          |
|                              | 3 Service Requests<br>No. Name                                                                                                    | Service                                  | 300 📩 CPU                         |                          |
|                              | 3 Service Requests<br>No. Name<br>00 V r0                                                                                                    | Service<br>CPU_U:                        | 300 1 CPU                         |                          |
|                              | 3 Service Requests<br>No. Name<br>CO V observer - Service Service Requests                                                                                                    | Service<br>CPU_U:<br>etup Nagios-Request | 300 📩 CPU                         |                          |
|                              | 3 Service Requests<br>No. Name<br>CO V 0<br>CPU Usage<br>Info<br>No. Name<br>CO V 0<br>CPU Usage<br>Info                                                                                                   | Service<br>CPU_U:<br>etup Nagios-Request | 300 ≟  CPU<br>info<br>sage        |                          |
|                              | 3 Service Requests<br>No. Name<br>CO V Observer - Service Active<br>Active Name                                                                                                    | Service<br>CPU_U:<br>etup Nagios-Request | 300 📩 CPU                         |                          |
|                              | 3 Service Requests<br>No. Name<br>CO V Observer - Service Active<br>Options<br>V Active<br>01 CPU                                                                                                    | Service<br>CPU_U:<br>etup Nagios-Request | 300 📩 CPU                         |                          |
|                              | 3 Service Requests<br>No. Name<br>CO V Observer - So<br>Options<br>V Active<br>Ot CPU<br>Info                                                                                                    | Service<br>CPU_U:<br>etup Nagios-Request | 300 📩 CPU                         |                          |
|                              | 3 Service Requests<br>No. Name<br>CPU Usage<br>Info<br>No. Name<br>CO I to<br>Active<br>Options<br>Active<br>Otions<br>Active<br>Otions<br>CPU<br>Info                                                     | Service<br>CPU_U<br>etup Nagios-Request  | 300 <u>+</u>  CPU<br>info<br>sage |                          |
|                              | 3 Service Requests<br>No. Name<br>CO V Observer - So<br>Options<br>V Active<br>Ot CPU<br>Info<br>Service-Request                                                                                           | Service<br>CPU_U<br>etup Nagios-Request  | 300 <u>+</u>  CPU<br>info<br>sage | 4                        |
|                              | 3 Service Requests<br>No. Name<br>CPU Usage<br>Info<br>No. Name<br>CO I to<br>Active<br>Options<br>V Active<br>Otions<br>V Active<br>Otions<br>Service-Request                                             | Service<br>CPU_Us<br>etup Nagios-Request | 300 <u>+</u>  CPU<br>info<br>sage | 4                        |
|                              | 3 Service Requests<br>No. Name<br>CPU Usage<br>Info<br>No. Name<br>CO<br>P r0<br>CPU<br>Active<br>Options<br>Active<br>Options<br>Active<br>Other<br>Service-Request<br>Service-Request<br>Service-Request | Service<br>CPU_Us<br>etup Nagios-Request | 300 <u>+</u>  CPU<br>info<br>sage | 4                        |
|                              | 3 Service Requests<br>No. Name<br>00 V r0<br>CPU Usage<br>Info<br>No. Name<br>00 V r0<br>CPU deconter Observer - Service-Request<br>Service-Request<br>Service-Request<br>Service-List<br>Host and e-or-1  | Service<br>CPU_Us<br>etup Nagios-Request | 300 <u>+</u> CPU<br>info<br>sage  | 4<br>× 2 Help            |
|                              | 3<br>Service Requests<br>No. Name<br>00 If r0<br>CPU Usage<br>No. Name<br>01 CPU<br>Info<br>Service-Request<br>Service-Request<br>Service-List<br>Host andre-pc-1<br>CPU Usage                             | Service<br>CPU_Us<br>etup Nagios-Request | 300 <u>+</u> CPU<br>info<br>sage  | 4<br>× 2 Help            |
|                              | 3<br>Service Requests<br>No. Name<br>00 I r<br>other observer - Si<br>options<br>V Active<br>01 CPU<br>Info<br>Service-Request<br>Service-List<br>Host andre-pc-1<br>CPU, Usage<br>Disk_Usage              | Service<br>CPU_Us<br>etup Nagios-Request | 300 ≟  CPU                        | 4<br>2<br>2<br>2<br>Help |

Figure 4: assignment of Host-Service(s)

- [1] select 'Nagios Monitoring Templates' in the tree
- [2] select a template and click button 'Edit'
- [3] setup a name and a short name for the monitoring-template and click the button 'Add Service'
- [4] click to get a list of services from the selected Host
- [5] select a service from the list

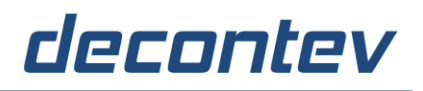

### 5. Monitoring

After the successful configuration the monitoring via **decontev-Observer** can start ...

| M C @ # % & C L = = = = 0 I       |                | [1] Nagios-Observer           |                   | x 2 • - ×              |
|-----------------------------------|----------------|-------------------------------|-------------------|------------------------|
| Tree Region Cluster               | Agent          |                               |                   |                        |
| Agent                             | Config         | last Check                    | last OK           | Info                   |
| 🖃 🔵 Monitoring Network            | [1 Agents]     |                               |                   | C:\Users\Andre Sips\A  |
| 🖃 🔵 Region_0                      | [1 Agents]     |                               |                   |                        |
| 🖻 🔵 Cluster_0                     | [1 Agents]     |                               |                   |                        |
| 🗏 🚥 🖻 🗹 🔵 <u>N</u> Agent_0        | andre-pc-1     |                               |                   |                        |
| CPU Usage                         |                | 21/12/2023 17:31:59           | 21/12/2023 17:31: | OK: Percent was 0.19 % |
|                                   |                |                               |                   |                        |
|                                   |                |                               |                   |                        |
|                                   |                |                               |                   |                        |
|                                   |                |                               |                   |                        |
|                                   |                |                               |                   |                        |
|                                   |                |                               |                   |                        |
|                                   |                |                               |                   |                        |
|                                   |                |                               |                   |                        |
| State NAGIOS Observ               | ver-IP Map-Sta | tus System                    |                   | _                      |
| On Chk Servers Error Bind Address | App IPC Dat    | ta Error Adm SSL Agents Start | 2-21 17:31:55     | ¢                      |
|                                   |                | 2023-1                        | 2-21-17-51-55     |                        |